## 参加申込書提出方法及びパスワードについて

■参加申込書作成から提出までの流れ

①チームが行う作業

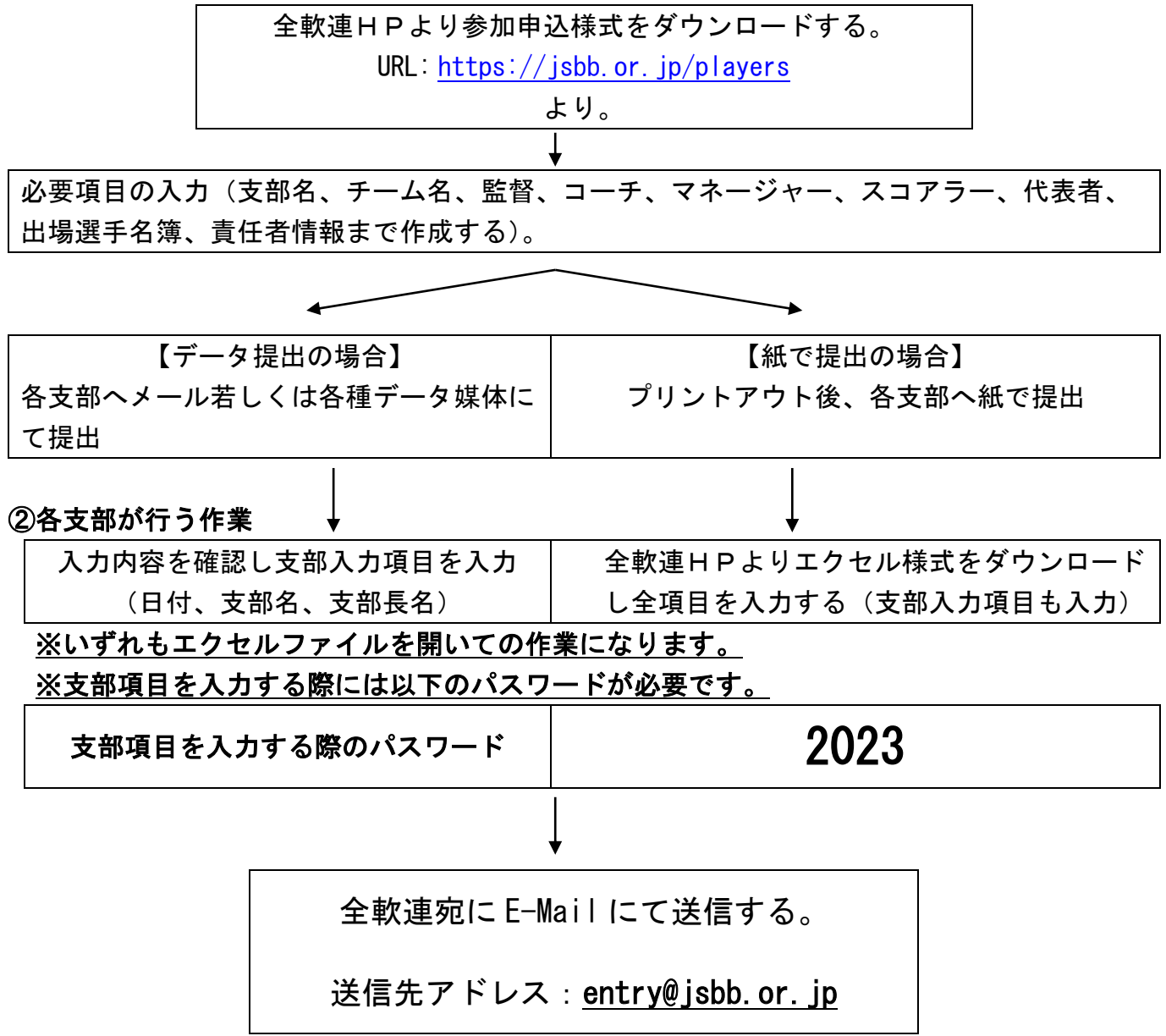

<u>\* チームが各支部へ紙で提出した場合、各支部で申込書の入力をし直すことになります。</u> 極力チームより各支部へはメールなどで提出するよう指示してください。